Te Kāhui Taunaki Ākonga Ākonga Success Division

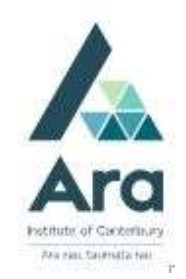

## Request an item and cancel a request

- 1. Begin at My Ara: <u>https://myara.ara.ac.nz/</u>
- 2 Click on the Library Search tile.

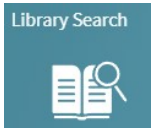

3. Check you can see your name in the top right corner which means you are

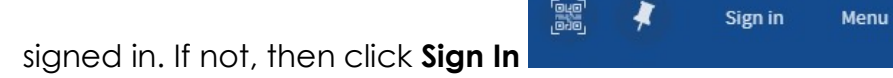

4. If prompted, click on **Ara students & Staff** and sign in with your **Ara student** email address.

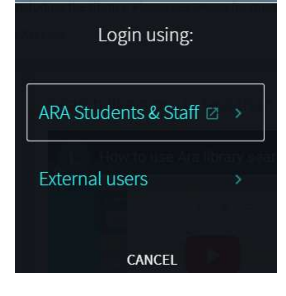

5 Type in your search terms and click the Search symbol (2) or click the

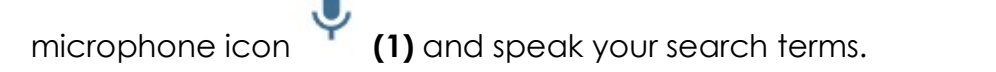

| nursing ethics | × 🌷 🔎 |
|----------------|-------|
|                | * *   |
|                | 1 2   |

6. Click on the title of the item you want to request.

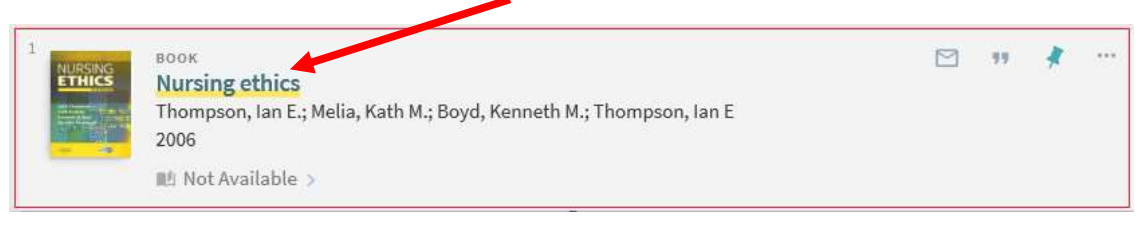

[Note: Not available means the item is on loan].

- 7. Click on Student / Staff Login
- 8. Click on **Request**

| -        |         |  |
|----------|---------|--|
| Requests |         |  |
| REQUEST: | Request |  |

- a. Select your Pickup Location: e.g. City Campus Library.
- b. Click on Send request

| ★ Pickup Location ▼ |   |
|---------------------|---|
| Terms of Use 🔻      |   |
| Comment             | _ |
| € RESET FORM        |   |
| SEND REQUEST        |   |

9. The response: Your request was successfully placed.

Notes:

- When your request is ready to collect, you will get a notice in your Ara email address.
- Your request will be held at the Pickup Location for 3 days only.
- If you are at the Ashburton or Oamaru campuses or are a distance student, choose your Pick up location as Off Campus and add your address and phone number in the Comment field. Your request will be posted to you.

Updated: August 2024

## To cancel your request

- 1. Follow steps 1-4 above.
- 2. Then click on your name in the top right corner
- 3. Click on My Requests
- 4. Click on **Cancel** to remove your request.

## For further assistance

- Ask at the Library, Christchurch, Madras St. Campus
- Live chat with a Librarian during open hours via Asklive
- Ring (03) 9408089 or 0800 24 24 76 and ask for the Library
- Email : <u>library@ara.ac.nz</u>